LIC/PTREN/AUG14

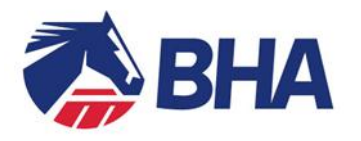

# Permit to Train Renewal using the New Racing Administration System

# INTRODUCTION

The following document is a User Guide to assist you through the process of applying for the online renewal of a Permit to Train.

If you have any queries, please contact the Licensing Team on 0207 152 0146 who will be happy to assist.

Version 1.2

British Horseracing Authority Limited 75 High Holborn London WC1V 6LS T +44 (0) 20 7152 0000 F +44 (0) 20 7152 0161 Calls may be recorded info@britishhorseracing.com britishhorseracing.com Registered Number 2813358 England

## The Renewal Process

To access your current Permit to apply for renewal, follow the link below and use the personal login details set up to access the new Racing Admin site:

https://www2.racingadmin.co.uk/JSCS001/enter.htm

| Welcome to the Racing Administration Service                                                                                                    |                                        |
|----------------------------------------------------------------------------------------------------|----------------------------------------|
| What to do if this site is down<br>Please make a note: if this site is unexpectedly unavailable, for details, any special measures to be adopted and, where possible, the expected time of resumption of service,<br>please turn first to the About Us area of the British Horseracing Authority website, on which we will have endeavoured to have posted this information.                                                                                                    | Email Address or Username              |
| If this fails to provide clarification, please contact web support by telephone on +44 (0)1933 304828, or by email to websupport@racingadmin.co.uk.<br>(Planned downtime will not be shown on the British Horseracing Authority website. For this, arrangements remain unchanged, i.e. there will be no warning of the short period<br>of time during which the sterie unavailable each evening, and advance notice of the scheduled periods of downtime for maintenance purposes will be posted under the<br>Announcements section of the main page of this site.) | Password Forgotten Password? Log In -0 |

If you have not accessed this site before, not logged in for 13 months, or have forgotten your log-in details, you will need to set up your site access details.

Should you need to request a new email, please contact the Web Support Team at Weatherbys on 01933 304828.

The initial login process will take you through the following steps:

- Confirm your email address
- Confirm your Licence ID number (this is contained within the letter accompanying this user guide)
- Set up 3 security questions
- Create a password for the site
- Accept the site's Terms and Conditions

#### **Viewing Your Current Permit**

On logging you will be taken to the inbox of your Communications Hub through which you can receive messages and announcements from BHA and Weatherbys.

The menu running along the top of the page will display an option for Trainer, click on Trainer then Click on My Licences/Permits this will take you to a page that will give you access to the Permits and active permits or applications that you currently have with BHA.

You can view and change your Permit details, plus make new applications.

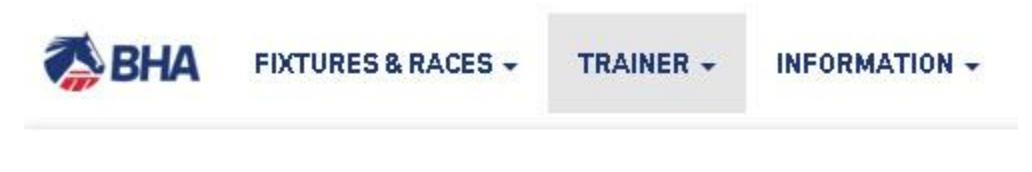

LICENSING My Licences/Permits

# Renewing a Permit

To renew a Permit, click 'Renew' under the 'My Licences/Permits' tab.

| Licensing Dashboard |                  |          |        |            |             |              |
|---------------------|------------------|----------|--------|------------|-------------|--------------|
| My Applications My  | Licences/Permits |          |        |            |             |              |
| Holder              | Туре             | Category | Status | Start Date | Expiry Date |              |
| Permit Trainer      | Permit to Train  |          | Active | 22/12/2015 | 21/06/2016  | Select Renew |

# Reviewing and Updating your details

| Renew Permit to Train dL    | LSS005 |
|-----------------------------|--------|
|                             |        |
| Personal Dehils             |        |
| Training Establishments     |        |
| Training Faoilities         |        |
| Health and Safety           |        |
| Employment of Staff         |        |
| N Insurance                 |        |
| Ceneral Questions           |        |
| Attach Additional Documents |        |
| Destination                 |        |
|                             | uhmit  |
|                             | uomiu  |

You are required, before submitting your application for renewal, to review all sections of the accordion to ensure that these are up to date, in the event that there have been any changes since your last application.

To amend the details on any section, open the accordion using the '+' signs to the left of the title of the section you wish to review. To make changes to any section, click on 'I would like to make some changes.' Otherwise, tick 'I confirm that the above information is correct'.

- I confirm that the above information is correct.
- I would like to make some changes.

# Once you have made the required change, <u>do not</u> click "*I* confirm that the above information is correct" as this will remove any changes you have made.

#### PLEASE NOTE!!

The particulars of your insurance <u>must</u> be updated to show the details of the policy which is currently valid. If your current policy is due to expire, please ensure the details of your new policy are forwarded to the Licensing Team as soon as they are available.

#### When you have reviewed and amended all sections, click 'Submit'.

| Personal Details            |        |
|-----------------------------|--------|
| Training Establishments     |        |
| Training Facilities         |        |
| Health and Safety           |        |
| Employment of Staff         |        |
| Insurance                   |        |
| Ceneral Questions           |        |
| Attach Additional Documents |        |
| Declaration                 |        |
|                             | Submit |

For details on how to contact the Licensing Team, click here

Once your application has been submitted, the following confirmation screen will be visible.

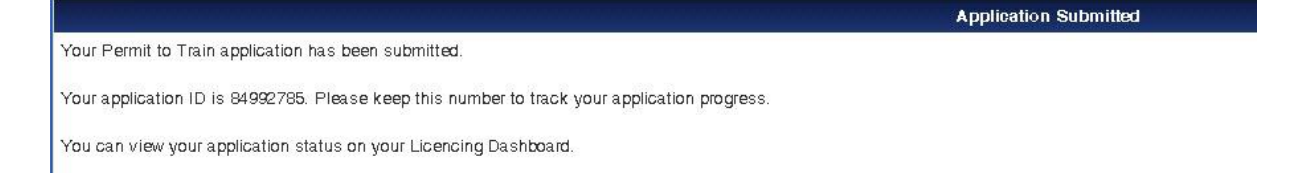

#### View My Application

When you have submitted your application you can monitor the progress on the 'My Applications' tab. Click on 'Select' to view the status.

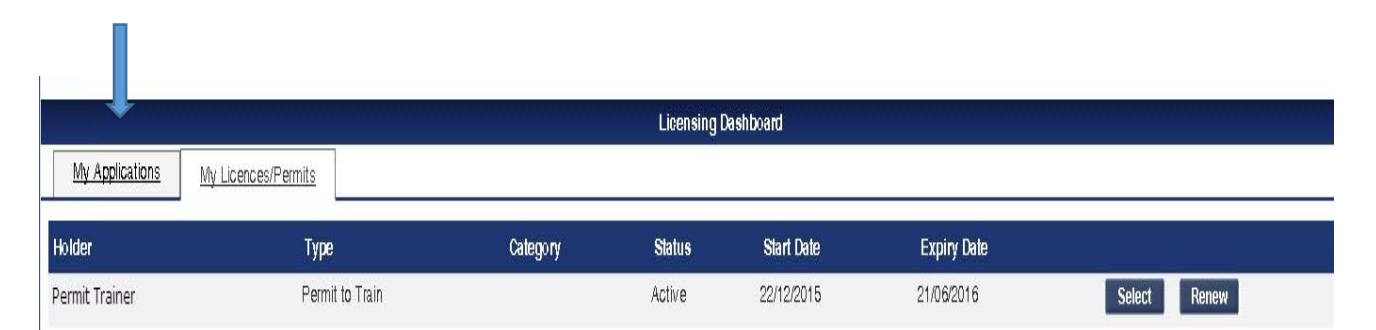

Application Status – this section will display at what stage your application is currently at.

<u>View and Confirm Outcome</u> – this will display the outcome of your application when it becomes available.

<u>Correspondences</u> – this section will allow you to send a textual message to the Licensing Team and for the Licensing Team to send you a message. It also allows you to attach any more relevant documentation relating to this application.

<u>All Accordion Sections</u> – from your submitted application are available to view.

## The Licensing Dashboard – further use

#### Change Requests

A Permit Holder can apply to make a change to the details of an active Permit at any time during its validity.

Select the active Permit you wish to change from your Licensing Dashboard. To amend the details on any section, open the accordion using the '+' signs to the left of the title of the section you wish to review. To make changes to any section, click on 'Request Change' in the relevant section.

In the following example, the applicant is amending the details of their training facilities. In their previous application, the applicant advised that they used only facilities that they own themselves.

| - Training Facilities                                                                                                    |                                                                                                    |                |
|----------------------------------------------------------------------------------------------------|----------------------------------------------------------------------------------------------------|----------------|
| Please confirm the training facilities you intend to use: *                                                                     |                                                                                                    |                |
| Central Facilities                                                                                                    |                                                                                                    |                |
| ✓ Owned by You                                                                                                    |                                                                                                    |                |
| Gallops                                                                                                    |                                                                                                    |                |
| Please give a description of the Gallops used including length, width and type of surface: *                                    | Amet id iste ducimus repellendus aut quia nemo nobis! At atque.<br>Quibusdam consequatur magnam. Vero sed. |                |
| Schooling Facilities                                                                                                    |                                                                                                    |                |
| Please give a description of the Hurdles you have available to you, including location, width, number of flights: *             | · · · · · · · · · · · · · · · · · · ·                                                                      |                |
| Please give a description of the Schooling Fences you have available to you, including<br>location, width, number of flights: * | Itaque nostrum exercitationem cum.                                                                         |                |
| Third Party Owned                                                                                                    |                                                                                                    |                |
| View Change History                                                                                                    |                                                                                                    | Request Change |

Once you have clicked 'Request Change', the screen becomes active and you will be able to change the information in all boxes in that section.

The applicant has declared in the below example that they no longer have schooling fences of their own, but use those belonging to another person which are two miles from their premises by hack. The relevant written permission is also attached.

| - Training Facilities                                                                                                    |                                                                                                    |
|----------------------------------------------------------------------------------------------------|----------------------------------------------------------------------------------------------------|
| Please confirm the training facilities you intend to use: *                                                                                                    |                                                                                                    |
| Central Facilities                                                                                                    |                                                                                                    |
| Owned by You                                                                                                    |                                                                                                    |
| Gallops                                                                                                    |                                                                                                    |
| Please give a description of the Gallops used including length, width and type of surface: *                                                                                                    | Amet id iste ducimus repellendus aut quia nemo nobis! At atque.<br>Quibusdam consequatur magnam. Vero sed. |
| Schooling Facilities                                                                                                    |                                                                                                    |
| Please give a description of the Hurdles you have available to you, including location,                                                                                                    | Itaque nostrum exercitationem cum.                                                                         |
| width, number of flights: "                                                                                                    | -                                                                                                    |
| Please give a description of the Schooling Fences you have available to you, including                                                                                                    | N/A.                                                                                                    |
| location, width, number of flights:                                                                                                    |                                                                                                    |
| Third Party Owned                                                                                                    |                                                                                                    |
| Gallops                                                                                                    |                                                                                                    |
| Please give a description of the Gallops used including length, width and type of                                                                                                    | n/a                                                                                                    |
| surface: *                                                                                                    |                                                                                                    |
| Approximate distance to be travelled from your Principal Yard to the main Gallops: $^{\star}$                                                                                                    | n/a                                                                                                    |
| Please state the name of the Owner and arrangements under which they are used: $^{\star}$                                                                                                    | n/a                                                                                                    |
|                                                                                                    | -                                                                                                    |
| Permission to Use Facilities attachment:                                                                                                    | Attach File                                                                                                |
|                                                                                                    |                                                                                                    |
| Schooling Facilities                                                                                                    |                                                                                                    |
| Please give a description of the Hurdles you have available to you, including location,<br>width, number of flights: *                                                                                                    | n/a                                                                                                    |
|                                                                                                    |                                                                                                    |
| Please give a description of Schooling Fences you have available to you, including<br>location, width, number of flights: *                                                                                                    | 2 schooling fences, one plain and one an open ditch                                                        |
| A manufacture of the second state of the second state of the secon |                                                                                                    |
| Approximate distance to be traveled from your Principal Fard to these facilities:                                                                                                    | 2 miles by hack                                                                                            |
| Please state the name of the Owner and arrangements under which they are used:                                                                                                    | Written permission attached from Fred Smyth - provided on an annual basis                                  |
| Dermission to Use Facilities attachment                                                                                                    |                                                                                                    |
| Permission to use facilities attachment.                                                                                                    | N.docx X Attach File                                                                                       |

Once you have completed the amendment in the section you are reviewing, click 'Save'. Your change request will be sent to Licensing for consideration.

A yellow warning symbol will appear at the top of the accordion to indicate that this section is awaiting change approval.

| Personal Details                                                                                                    |             | •      |
|----------------------------------------------------------------------------------------------------|-------------|--------|
| Finally the Permit Holder should submit changes by clicking the Submit Changes bottom of the Permit details. This will then be sent to BHA for approval. | button      | at the |
| + Declaration                                                                                                    |             |        |
|                                                                                                    | Submit Chan | ges    |

The Permit Holder can review the changes made using the 'View Change History' option at the bottom of each section. This displays the date and status of the change.

Change History:
Change Date/Time Changed by Review Date/Time Reviewed by Status

#### Correspondences

By selecting a Permit in My Licences/Permits you can use the Correspondences function to communicate directly to the licensing team on any subject relating to that Permit. Any messages sent to you by the licensing team will also be notified to you by email so you can view

| From Customer: 0n 20/08/2013 12:08:58, Mr R. Tulip wrote:<br>Dear Licensing Team , please be aware that I will be emailing you the information you requested next Thursday. |
|----------------------------------------------------------------------------------------------------|
| To send a confidential message to the BHA Licensing Team, please enter a comment in the box below, and if necessary, attach any relevant files: *                           |
| Submit                                                                                                    |

#### **Conditions and Restrictions**

By selecting a Permit in My Licences you can open the Conditions and Restrictions section to view the conditions and restrictions relating to this Permit.

| Conditions and/or Restrictions |           |             |            |                      |         |  |
|--------------------------------|-----------|-------------|------------|----------------------|---------|--|
| Description                    | Туре      | Review Date | Clear Date | Reason for Clearance | Actions |  |
| Other Condition                | Condition | 22/08/2013  |            |                      | View    |  |

If you have difficulty accessing the site or have any questions about using the service, please contact web support on  $\pm 44$  (0)1933 304828 or by email to websupport@racingadmin.co.uk.